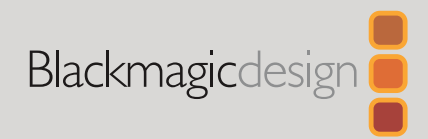

## **ATEM Streaming Bridge**

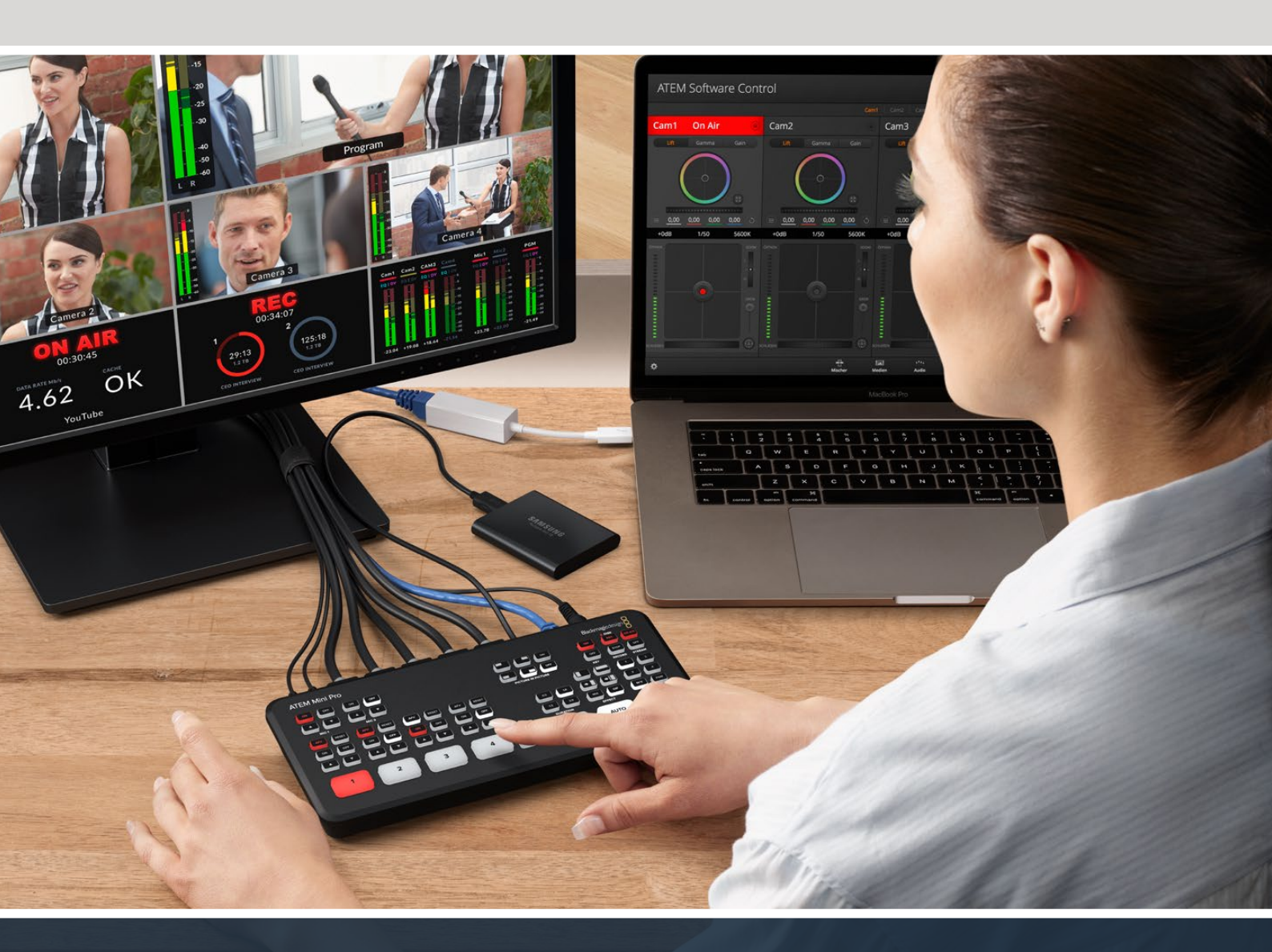

## Membuat Tautan Video dengan ATEM Streaming Bridge

ATEM Streaming Bridge memungkinkan Anda memecahkan kode video streaming dari ATEM Mini Pro atau Extreme dan mengonversinya kembali ke video SDI atau HDMI. Ini memungkinkan Anda mengirim video melalui jaringan lokal Anda, atau ke mana saja di dunia melalui Internet.

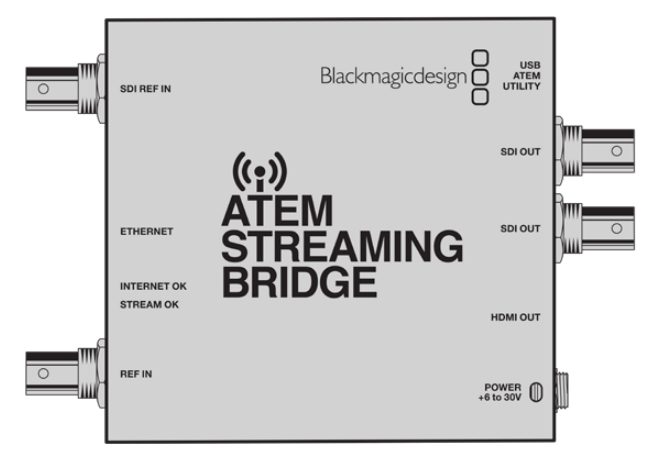

Anda dapat menghubungkan ATEM Streaming Bridge dengan 3 cara berbeda. Salah satunya adalah menghubungkannya langsung ke switcher Anda menggunakan kabel Ethernet sederhana, atau Anda dapat menghubungkannya melalui jaringan lokal, atau Anda dapat menggunakannya di mana saja di dunia menggunakan Internet.

## Koneksi Langsung

Cara termudah untuk mengoperasikan ATEM Streaming Bridge adalah dengan menyambungkannya ke switcher ATEM Mini Pro atau Extreme dengan kabel Ethernet sederhana. Pengalih akan melihatnya dan secara otomatis mengirimkan video ke sana saat Anda menekan tombol siaran.

Setting menggunakan koneksi langsung :

- 1 Colokkan daya ke ATEM Streaming Bridge
- 2 Sambungkan kabel Ethernet ke ATEM Streaming Bridge.
- 3 Sambungkan televisi ke HDMI di ATEM Streaming Bridge.
- 4 Hubungkan ujung lain kabel Ethernet ke pengalih.
- 5 Tekan tombol Siaran pada pengalih

Sekarang Anda akan melihat video muncul di televisi HDMI yang terhubung ke ATEM Streaming Bridge.

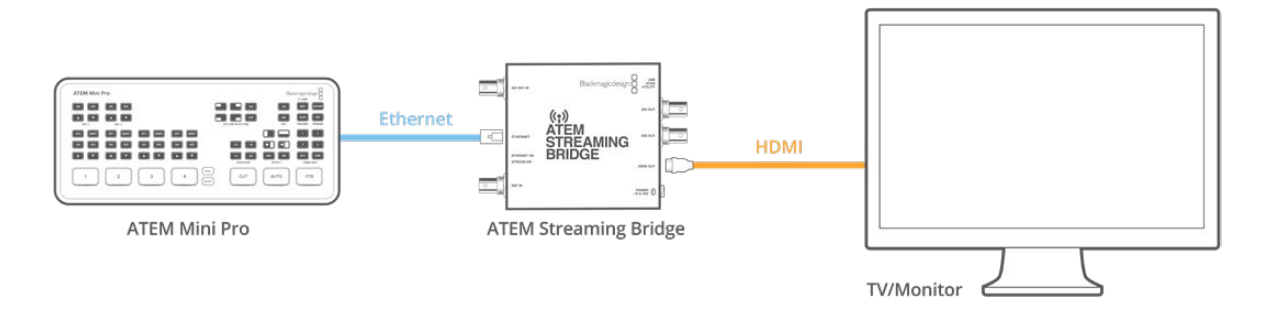

## Koneksi Jaringan

Anda juga dapat menghubungkan ATEM Streaming Bridge ke jaringan Anda dan menempatkannya di mana saja di gedung Anda. Ini dapat berguna ketika Anda ingin melakukan streaming langsung ke ruang konferensi, atau proyektor video. Karena mungkin ada lebih dari satu ATEM Streaming Bridge di jaringan Anda, perbedaan utamanya adalah Anda harus memilih ATEM Streaming Bridge di pengaturan jaringan ATEM Mini Pro atau Extreme switcher Anda. Ini akan memastikan pengalih Anda mengetahui jembatan streaming mana yang diperlukan untuk mengirim data videonya.

Menyiapkan koneksi jaringan :

- 1 Colokkan daya ke ATEM Streaming Bridge
- 2 Hubungkan ATEM Streaming Bridge Ethernet ke jaringan Anda.
- 3 Hubungkan televisi ke HDMI di ATEM Streaming Bridge.
- 4 Pastikan ATEM Mini Pro atau Extreme switcher Anda terhubung ke Ethernet yang sama jaringan.
- 5 Hubungkan Kontrol Perangkat Lunak ATEM untuk mengontrol pengalih Anda.
- 6 Buka palet streaming dan klik menu platform.
- 7 Konfirmasikan bahwa ATEM Streaming Bridge tercantum dalam menu.

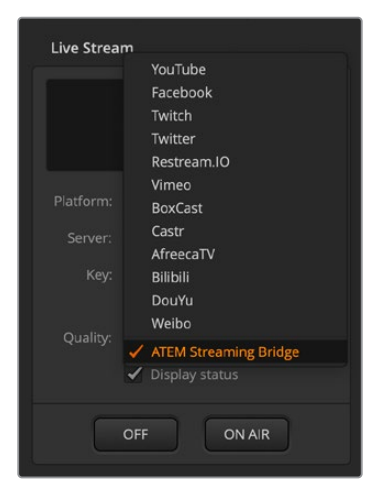

- 8 Pilih ATEM Streaming Bridge di menu platform.
- 9 Tekan tombol On Air pada pengalih ATEM Mini Pro atau Extreme.

| ATEM Mini Pro |            |                   | Blackmagicdesign  |        |
|---------------|------------|-------------------|-------------------|--------|
|               |            |                   |                   | ON AIR |
| MIC1 MIC2     |            |                   | KEY RECORD STREAM |        |
|               |            |                   |                   | OFF    |
|               |            | LS 20<br>DURATION | EFFECT VIDEO OUT  |        |
| 1 2           | 3 4 (state | Сит               | AUTO FTB          |        |
|               |            |                   |                   |        |

Sekarang Anda akan melihat video muncul di Televisi HDMI.